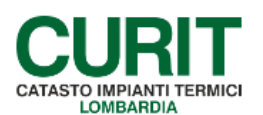

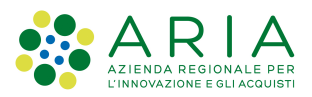

## **REGISTRAZIONE NUOVO IMPIANTO**

L'impianto termico è al centro del catasto CURIT e tutte le funzioni attive (registrazione nuovo impianto, inserimento dichiarazioni di avvenuta manutenzione, ecc) sono strutturate per essere accessibili a partire da esso.

Un impianto può essere esistente e quindi già registrato sul catasto oppure riferirsi ad una nuova installazione (impianto mai registrato, impianto relativo ad un nuovo edificio/appartamento) e quindi non ancora presente sul catasto.

L'accesso al Catasto avviene dalla pagina degli Operatori, scegliendo poi l'opzione "Manutentori/Installatori": e cliccando infine sul tasto "Accedi ai catasti".

Nel box di autenticazione, inserire le credenziali dell'operatore:

- Username: codice MA seguito da 8 cifre (di cui le ultime due sono rappresentate dai numeri 01, 02, etc a seconda di quanti operatori sono stati registrati).
- Password: quella corrispondente all'operatore.

Per tutte le informazioni sul recupero password occorre consultare il manuale di registrazione pubblicato alla pagina <u>https://www.curit.it/manuali\_manut</u>.

Prima di effettuare qualsiasi operazione è necessario in ogni caso verificare se l'impianto è presente sul Catasto.

Una volta effettuato l'accesso al catasto di interesse, per trovare un impianto esistente si deve procedere come segue:

1) nel caso in cui l'impianto sia già associato al manutentore è necessario procedere con la ricerca utilizzando la funzione "*Ricerca Impianti*".

| CURIT - Catasto Impianti Termici Lombardia       |                                         |                              |  |  |
|--------------------------------------------------|-----------------------------------------|------------------------------|--|--|
| GESTIONE IMPIANTI                                | ASSUNZIONI DI RESPONSABILITÀ            | FUNZIONI DI UTILITÀ          |  |  |
| Ricerca impianti                                 | Comunicazione Terzo Resp.               | Visualizza saldo portafoglio |  |  |
| Selezione impianto con dichiarazione in scadenza | Crea distinte Comunicazione Terzo Resp. | Messaggistica                |  |  |
| Registrazione nuovo impianto                     |                                         | Gestione caricamenti 👻       |  |  |
| Acquisizione impianto esistente                  |                                         | Note                         |  |  |
| Gestione dichiarazioni                           |                                         | Calendario Note              |  |  |
| Gestione distinte di consegna dichiarazioni      |                                         |                              |  |  |

Inserire almeno i basilari criteri di ricerca: targa o codice impianto, indirizzo ... etc Se la ricerca avviene mediante la targa non è richiesta la compilazione di altri campi per dare avvio alla ricerca.

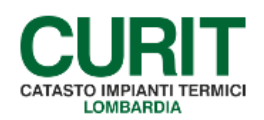

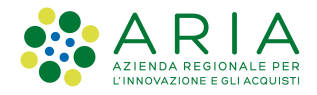

| cerca Avanzata                              |                            |
|---------------------------------------------|----------------------------|
| Ricerca Impianti ( Semplice )               |                            |
| Q Codice / Targa                            |                            |
| Codice                                      |                            |
| Targa                                       |                            |
| Q Soggetti                                  |                            |
| Ruolo                                       | v 🔍 🤞                      |
| Cognome / Nome                              |                            |
| Codice Fiscale / Partita Iva                |                            |
| Ruolo                                       | Amministratore 🔍 🤞         |
| Cognome / Nome                              |                            |
| Codice Fiscale / Partita Iva                |                            |
| Ruolo                                       | Terzo Responsabile 🔍 🥑     |
| Ragione Sociale della Ditta di Manutenzione |                            |
| Cognome / Nome                              |                            |
| Codice Fiscale / Partita Iva                |                            |
| Q Ubicazione                                |                            |
| Comune                                      | Milano                     |
| Indirizzo                                   | VIA TARAMELLI TORQUATO 💁 🤞 |
| Civico Dal                                  | A                          |

2) se la ricerca precedente non ha dato risultati utili, ma si è sicuri che l'impianto è già esistente (perché non è di nuova costruzione ma si tratta eventualmente di una sostituzione), si può ipotizzare che sia stato inserito a Catasto da un precedente installatore/manutentore e quindi risultare ancora associato a lui; in questo caso occorre utilizzare la funzione "Acquisizione impianto esistente" (descritta nell'apposito manuale).

| CURIT - Catasto Impianti Termici Lombardia       |                                         |                              |  |
|--------------------------------------------------|-----------------------------------------|------------------------------|--|
| GESTIONE IMPIANTI                                | ASSUNZIONI DI RESPONSABILITÀ            | FUNZIONI DI UTILITÀ          |  |
| Ricerca impianti                                 | Comunicazione Terzo Resp.               | Visualizza saldo portafoglio |  |
| Selezione impianto con dichiarazione in scadenza | Crea distinte Comunicazione Terzo Resp. | Messaggistica                |  |
| Registrazione nuovo impianto                     |                                         | Gestione caricamenti 👻       |  |
| Acquisizione impianto esistente                  |                                         | Note                         |  |
| Gestione dichiarazioni                           |                                         | Calendario Note              |  |
| Gestione distinte di consegna dichiarazioni      |                                         |                              |  |
|                                                  |                                         |                              |  |

Nel caso in cui l'impianto invece non sia mai stato censito in CURIT (perché si tratta di una nuova installazione in un nuovo edificio oppure nessun operatore ha mai provveduto a registrarlo in passato) allora è necessario inserirlo come un nuovo impianto, con conseguente generazione di un nuovo codice, utilizzando la funzione: *"Registrazione nuovo impianto"* 

| CURIT - Catasto Impianti Termici Lombardia       |                                         |                              |  |  |
|--------------------------------------------------|-----------------------------------------|------------------------------|--|--|
| GESTIONE IMPIANTI                                | ASSUNZIONI DI RESPONSABILITÀ            | FUNZIONI DI UTILITÀ          |  |  |
| Ricerca impianti                                 | Comunicazione Terzo Resp.               | Visualizza saldo portafoglio |  |  |
| Selezione impianto con dichiarazione in scadenza | Crea distinte Comunicazione Terzo Resp. | Messaggistica                |  |  |
| Registrazione nuovo impianto                     |                                         | Gestione caricamenti 💌       |  |  |
| Acquisizione impianto esistente                  |                                         | Note                         |  |  |
| Gestione dichiarazioni                           |                                         | Calendario Note              |  |  |
| Gestione distinte di consegna dichiarazioni      |                                         |                              |  |  |

Questa funzione è presente in tutti i catasti, ma per gli enti che hanno attuato il blocco inserimento nuovi impianti, gli installatori utilizzando la funzione "*Registrazione nuovo impianto*" non andranno ad inserire una nuova scheda impianto ma andranno a sottoporre automaticamente una richiesta all'Autorità competente perché validi l'inserimento di quella scheda.

ARIA S.p.A. Azienda Regionale per l'Innovazione e gli Acquisti – Via T. Taramelli, 26 – 20124- Milano CURIT – Catasto Impianti Termici Lombardia

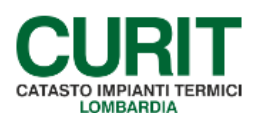

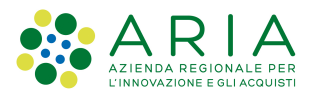

Si consulti a tal proposito il manuale relativo alla funzione "Validazione impianti".

Di seguito l'elenco degli enti che hanno adottato la procedura di blocco relativamente all'inserimento dei nuovi impianti sul catasto:

- COMUNE DI BERGAMO dal 18/06/2012
- COMUNE DI COLOGNO MONZESE dal 15/10/2012
- COMUNE DI LEGNANO dal 17/09/2012
- COMUNE DI LODI dal 16/04/2012
- COMUNE DI MANTOVA dal 14/05/2012
- COMUNE DI MILANO dal 10/08/2010
- COMUNE DI PAVIA dal 19/03/2012
- COMUNE DI SESTO SAN GIOVANNI dal 19/09/2011
- PROVINCIA DI BERGAMO dal 05/04/2013
- PROVINCIA DI BRESCIA dal 09/07/2012
- PROVINCIA DI COMO dal 18/06/2012
- PROVINCIA DI CREMONA dal 16/04/2012
- PROVINCIA DI LECCO dal 13/06/2011
- PROVINCIA DI LODI dal 16/04/2012
- PROVINCIA DI MANTOVA dal 14/05/2012

In tutti gli altri casi, per registrare un nuovo impianto occorre procedere in questo modo:

- 1. entrare nel catasto di riferimento;
- 2. dal menù principale scegliere la voce "Registrazione nuovo impianto.";
- 3. compilare i campi richiesti;
- 4. confermare l'inserimento.

Cat Generali dell'Implanto

| Cod                                        | Implanto 6970303                                                                                                   |                                     |
|--------------------------------------------|----------------------------------------------------------------------------------------------------|-------------------------------------|
| Inserime                                   | nto targa (scegliere un plico e inserire in Completa targe almeno tre caratteri a partire dal primo dopo il plico) |                                     |
|                                            | Pico Completa targa                                                                                                | Visualizza targhe residue           |
|                                            | Targa                                                                                                    |                                     |
|                                            | 1 1 1 1 1 1 1 1 1 1 1 1 1 1 1 1 1 1 1                                                                              |                                     |
|                                            | Cieta Installazione richiesto                                                                                      | Data costructions richtats          |
| 0                                          | ta Install.                                                                                                    | Clease costr.                       |
|                                            |                                                                                                    |                                     |
| Unit and Locale Res                        |                                                                                                    |                                     |
| toons area                                 | Campo obblicatorio                                                                                                 |                                     |
| Sottopon/bile (                            | )P.R. 412 v                                                                                                    | N*generatori 0                      |
|                                            | Categoria edificio richiesto                                                                                       | - 2009 SHOTED MARINE                |
| Catagoria                                  | si edifido                                                                                                    |                                     |
|                                            | Certificatione Energetica richiesta                                                                                |                                     |
| Certificatione E                           | nergetice                                                                                                    | Attestato di prestatione energetica |
|                                            | Note                                                                                                    |                                     |
|                                            |                                                                                                    |                                     |
| Inverte i deti matricola e controttore per | witten                                                                                                    |                                     |
|                                            | Campo metricola richiesta                                                                                          | Campo costrutore molesto            |
|                                            | Matricola                                                                                                    | Pabbricante V                       |
| Ubicazione                                 |                                                                                                    |                                     |
|                                            | Comune Milano                                                                                                    | Provincia                           |
|                                            | Località                                                                                                    | Cap                                 |
|                                            | Indirizzo non troieto                                                                                              | h                                   |
|                                            | Indritas v                                                                                                    |                                     |
|                                            | N* /                                                                                                    |                                     |
|                                            | Scala                                                                                                    | Palazzo                             |
|                                            | Plano                                                                                                    | Interno                             |
| Dati Relativi al Soccetti Interessati      |                                                                                                    |                                     |
| Flag re                                    | sponsabile richlesto                                                                                               |                                     |
| Resp.                                      | ~                                                                                                    |                                     |
| Cognor                                     | ne Nome                                                                                                    | Cognome Nome                        |
| Proprietario                               |                                                                                                    | Intestabilo                         |
| Occupante                                  | 90                                                                                                    | Amministratore                      |
| Terzo                                      |                                                                                                    | Projettisk                          |
| Manutantone DBVIM                          | PLANTI                                                                                                    | Indialistore                        |
| - Linear                                   |                                                                                                    |                                     |
| Conferma quovo                             |                                                                                                    |                                     |

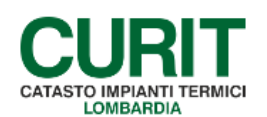

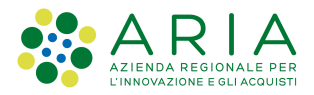

Sono obbligatori i seguenti campi:

- data di installazione;
- data di costruzione;
- targa;
- tipologia di impianto;
- ambito di applicazione dpr 412/93
- categoria di edificio;
- presenza/assenza di certificazione energetica associata all'edificio o all'unità abitativa climatizzati dall'impianto;
- ubicazione dell'impianto;
- dati responsabile di impianto (nome e cognome, comune di residenza, C.F. o P.IVA).

Una volta cliccato sul pulsante "conferma nuovo" in basso a sinistra, il sistema automaticamente assegna all'impianto un *Codice Impianto*.

Una volta registrata la scheda generale dell'impianto, occorre completare l'accatastamento del nuovo impianto con le schede relative al/i generatore/i, ubicazione con i dati catastali, trattamento acqua, regolazione e contabilizzazione, sistemi di distribuzione.

Solo al termine della compilazione di tutte le schede si può procedere all'inserimento del rapporto di controllo relativo alla prima accensione cliccando sul tasto *"Dichiarazioni".*